# HAMILTON

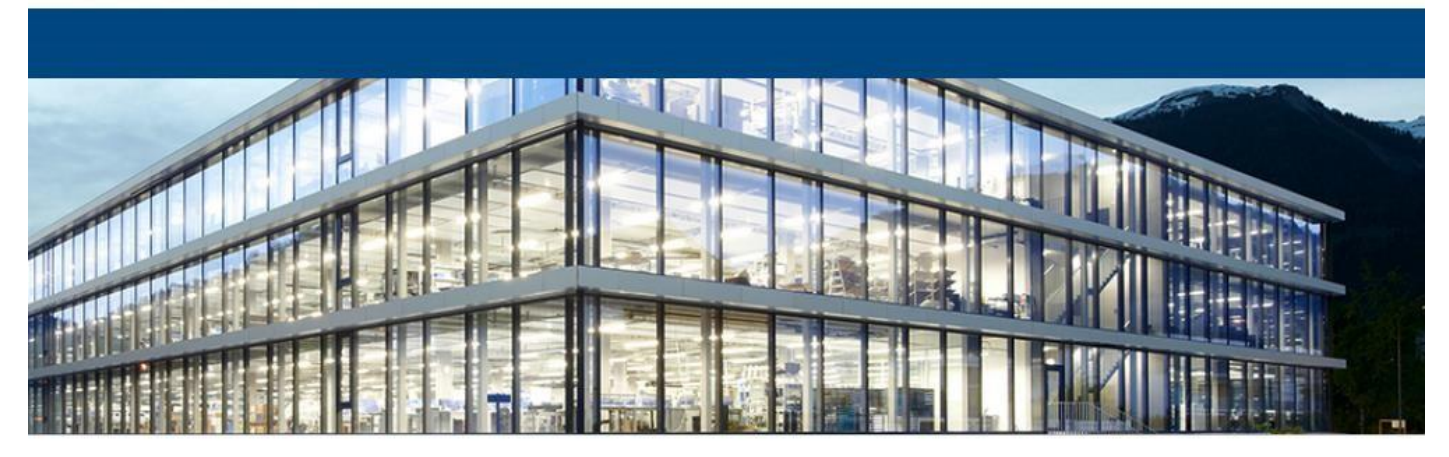

### Installation des Hamilton Wurzelzertifikats

Damit die Hamilton-Signaturen ausserhalb der Hamilton überprüft werden können, muss das sogenannte Wurzelzertifikat auf dem PC installiert werden. Nach der Installation können sämtliche Zertifikate der Hamilton auch auf anderen Computern überprüft werden. Dies ist nicht schwierig und mit wenigen Klick erledigt.

- 1. Zuerst muss das Root-Zertifikat von <u>https://pki.hamilton.ch</u> heruntergeladen werden.
- 2. Danach muss das Zertifikat in der PDF-Applikation installiert werden.

#### ADOBE ACROBAT:

Beim Adobe Acrobat muss das Wurzelzertifikat im Acrobat Zertifikatspeicher installiert werden. Im Adobe Acrobat die Einstellungsseite (Bearbeiten – Einstellungen) öffnen, dort auf Unterschriften wechseln und die «Identitäten und vertrauenswürdige Zertifikate» aufrufen. Dort wird dann das heruntergeladene Zertifikat importiert.

#### **PDF-Xchange:**

Beim PDF-Xchange muss das Wurzelzertifikat im Windows Trust Store installiert werden. Dazu die Windows Zertifikatverwaltung öffnen und dort wird dann das heruntergeladene Zertifikat importiert.

Die Bilder auf den folgenden Seiten zeigen jeden Schritt.

### Inhaltsverzeichnis

| 1 | Har | nilton Wurzelzertifikat herunterladen | 2 |
|---|-----|---------------------------------------|---|
| 2 | Wu  | rzelzertifikat installieren           | 2 |
| 2 | .1  | Adobe Acrobat Reader                  | 2 |
| 2 | .2  | PDF-Xchange                           | 6 |

## 1 Hamilton Wurzelzertifikat herunterladen

Öffne <u>https://pki.hamilton.ch</u> und lade das Wurzelzertifikat herunter.

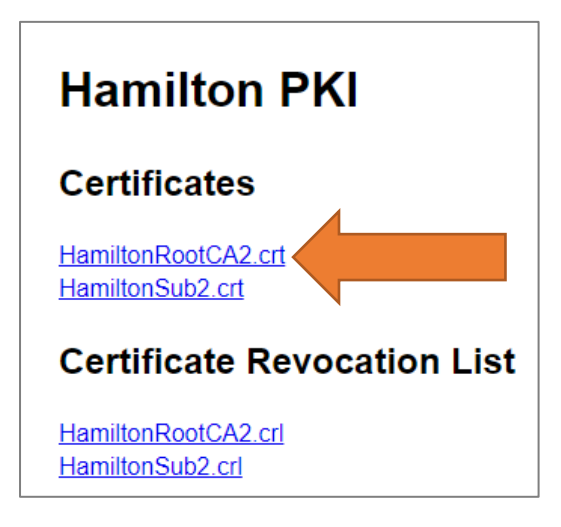

# 2 Wurzelzertifikat installieren

#### 2.1 Adobe Acrobat Reader

Acrobat öffnen und dort «Bearbeiten» - «Einstellungen» öffnen und dort auf «Unterschriften» - «vertrauenswürdige Zertifikate» gehen.

| Adobe Acrobat Beader DC                                                                                                    |                                                                                                    |                               |
|----------------------------------------------------------------------------------------------------|----------------------------------------------------------------------------------------------------|-------------------------------|
| Start Werkzeuge                                                                                                    | er Hilfe                                                                                                    |                               |
| Finstellung n                                                                                                    |                                                                                                    |                               |
| Kategor m<br>Kategor m<br>Allgen in<br>Dokur ente<br>Kommentieren<br>Seiten nzeige<br>Vollbi<br>3D & Iultimedia<br>Adobi Online-Dienste<br>Barrie sfreiheit<br>Einhe<br>E-Ma-Konten<br>Form lare<br>Idem ät<br>Inter at<br>Java ript<br>Lese<br>Mes n (2D)<br>Mes m (3D)<br>Mes m (3D)<br>Mes m (3D)<br>Mes m (Geo)<br>Mul media (ältere Versionen)<br>Mul media-Berechtigungen (ältere Versionen)<br>Rec schreibung<br>Sich rheit<br>Sich rheit (erweitent)<br>Spr. ihe<br>Suo en<br>Traver | Digitale Unterschriften     Erstellung und Erscheinungsbild     • Steuerungsoptionen für die Erstellung einer Unterschrift     • Festlegen des Erscheinungsbilds von Unterschriften innerhalb eines Dokuments     Überprüfung     • Festlegen, wie und wann Unterschriften geprüft werden     Identitäten und vertrauenswürdige Zertifikate     • Erstellen und Verwalten von Identitäten für die Unterzeichnung     • Verwalten von Anmeldeinformationen für die Vertrauenswürdigkeit von Dokumenten     Zeitstempel für Dokumente     • Konfigurierung der Servereinstellungen für Zeitstempel | Weitere<br>Weitere<br>Weitere |

# **HAMILT®N**

### Dann «Vertrauenswürdige Zertifikate» «Importieren».

| Einstellungen für digitale IDs und vertrauer                              | and the second second sec |                                    |                                                |                                   |   |
|---------------------------------------------------------------------------|----------------------------------------------------------------------------------------------------|------------------------------------|------------------------------------------------|-----------------------------------|---|
| Digitalo IDs                                                              | swurdige Zertifikate                                                                                                    | -                                  |                                                |                                   | > |
| Digitale IDS                                                              | 🧷 🦱 Importieren                                                                                                    | 🖌 🧀 Exportieren 🛛 👔                | Zertifikatdetails 🛛 😣                          | Entfernen                         |   |
| Roaming-ID-Konten                                                         | Name                                                                                                    | Aussteller des Zertifikats         | Ablaufdatum                                    |                                   |   |
|                                                                           | Ad Je Root CA                                                                                                    | Adobe Root CA                      | 2023.01.09 00:07:23 Z                          |                                   |   |
| Digitale ID-Dateien                                                       | dobe Root CA G2                                                                                                    | Adobe Root CA G2                   | 2046.11.28 23:59:59 Z                          |                                   |   |
| Digitale IDs von Windows                                                  | AKD QTSA1                                                                                                    | KIDCA                              | 2024.09.17 10:02:38 Z                          |                                   |   |
| PKCS#11-Module und -Token                                                 | AKD QISA1<br>AKD OTSA2                                                                                                    | KIDCA                              | 2022.12.14 09:53:51 Z<br>2022.12.14 09:55:17 Z |                                   |   |
|                                                                           | AKD QTSA2                                                                                                    | DCA                                | 2024.09.24 08:29:54 Z                          |                                   |   |
| Vertrauenswürdige Zertifikate                                             | AlfaSign Public CA                                                                                                    | AL ATRUST ROOT CA                  | 2015.10.07 13:57:59 Z                          |                                   |   |
|                                                                           | AlfaSign Qualified CA                                                                                                    | ALFA RUST ROOT CA V2               | 2031.11.30 18:33:57 Z                          |                                   |   |
|                                                                           | Alfasign Qualified Public CA<br>Alfasign Qualified Root CA                                                                                                    | Alfasign Qualified Root CA         | 2037.08.06 09:58:05 Z<br>2047.08.11 09:07:10 Z |                                   |   |
| tifikat importieren                                                       |                                                                                                    |                                    |                                                |                                   |   |
| i importierende Kontakte aus                                              | wählen                                                                                                    |                                    |                                                | ×                                 |   |
| zugeordnet sind.<br>Kontakte                                              | /ertrauenswurdigkeit für i                                                                                                    | bellebige Zertifikate fesa         | gen, die den Da                                | atei wählen                       |   |
| Name                                                                      | E-Mail                                                                                                    |                                    | <u>E</u> ntf                                   | fernen                            |   |
| 🕾 Hamilton Root CA 2                                                      |                                                                                                    |                                    |                                                |                                   |   |
|                                                                           |                                                                                                    |                                    | <u>S</u> uc                                    | :hen                              |   |
| Zertifikate                                                               |                                                                                                    | ie dem derzeit ausgewähl           | • K••-                                         | etsind.                           |   |
| In dieser Liste wer en di                                                 | e Zertifikate angezeigt, di                                                                                                    | ie dein deizen dasgenam            | ten Kontakt zugeordr                           |                                   |   |
| In dieser Liste wer en di                                                 | e Zertifikate angezeigt, di                                                                                                    | Ablaufdatum                        | Dei Dei                                        | tails                             |   |
| In dieser Liste wer en di<br>Antragsteller<br>Hamilton Root (A 2          | e Zertifikate angezeigt, di<br>Aussteller<br>Hamilton Root CA 2                                                                                                    | Ablaufdatum                        | De                                             | tails                             |   |
| In dieser Liste wer en di<br>Antragsteller<br>Hamilton Root CA 2          | e Zertifikate angezeigt, di<br>Aussteller<br>Hamilton Root CA 2                                                                                                    | Ablaufdatum<br>10.10 2026 10:03:16 | De<br>Vertrauens                               | tails                             |   |
| In dieser Liste wer en di<br>Antragsteller<br>Hamilton Root CA 2          | e Zertifikate angezeigt, di<br>Aussteller<br>Hamilton Root CA 2                                                                                                    | Ablaufdatum<br>10.10 2026 10:03:16 | Vertrauens                                     | tails                             |   |
| In dieser Liste wer en di<br>Antragsteller<br>Hamilton Root CA 2<br>Hilfe | e Zertifikate angezeigt, di<br>Aussteller<br>Hamilton Root CA 2                                                                                                    | Ablaufdatum                        | De<br>Vertrauens                               | tails<br>swürdigkeit<br>Abbrechen |   |

**HAMILTØN** 

Aktivieren Sie in dem erscheinenden Dialogfeld die folgenden Kontrollkästchen. Aktivieren Sie aus Sicherheitsgründen die drei unteren Kästchen nicht.

| Kontakteinstellungen importieren                                                                                                    | $\times$ |
|----------------------------------------------------------------------------------------------------|----------|
| Zertifikatdetails                                                                                                    |          |
| Thema: Hamilton Root CA 2                                                                                                    |          |
| Aussteller: Hamilton Root CA 2                                                                                                    |          |
| Verwendung : Digitale Signatur, Zertifikat unterschreiben, Liste zurückgezogener Zertifikate                                                                                                    |          |
| (CRL) unterschreiben                                                                                                    |          |
| Ablaufdatum: 10.10.2036 10:03:16                                                                                                    |          |
| Vertrauenswürdigkeit                                                                                                    |          |
| Zur erfolgreichen Signaturprüfung muss ein zum Signieren von Dikumenten<br>verwendetes Zertifikat als Vertrauensanker festgelegt werden oder mit einem<br>Vertrauensanker verkettet sein. Für einen Vertrauensanker wird krine<br>Sperrungsüberprüfung des Zertifikats durchgeführt. |          |
| Dieses Zertifikat als vertrauenswürdigen <u>S</u> tamm verwenden                                                                                                    |          |
| Bei Unterschriftsvalidierung gilt dieses Zertifikat für folgenden<br>Zweck als vertrauenswurdig:                                                                                                    |          |
| Unterschriedene Dokumente oder Daten                                                                                                    |          |
| <u>✓ Z</u> ertifizierte Dokumente                                                                                                    |          |
| Dynamischer Inhalt                                                                                                    |          |
| Eingebettete JavaStripts mit hoher Berechtigungsstufe                                                                                                    |          |
| Privilegierte Systemvongänge (Netzwerk, Drucken, Dateizugriff usw.)                                                                                                    |          |
|                                                                                                    |          |
| Zertifikat <u>d</u> etails                                                                                                    |          |
| Hilfe OK Abbrechen                                                                                                    |          |

Bestätigen Sie anschliessend mit OK und wählen Sie im Fenster auf der letzten Seite "Importieren". Schliessen Sie anschliessend das Einstellungsfenster.

Nun funktioniert die Signaturprüfung für Hamilton Signaturen:

# **HAMILTØN**

| Unterschriftseigenschaften                                                                                                    | × |
|----------------------------------------------------------------------------------------------------|---|
| Gültigkeit der Unterschrift ist UNBEKANNT.<br>Signaturzeitpunkt: 2020/10/29 11:20:59 + 01'00'                                                                                                    |   |
| Gültigkeitszusammenfassung                                                                                                    |   |
| Das Dokument wurde nach dem Anbringen der Zertifizierung nicht verändert<br>oder beschädigt.                                                                                                    |   |
| Der Zertifizierer hat festgelegt, dass das Ausfüllen und Unterschreiben von<br>Formularfeldern sowie das Hinzufügen von Kommentaren bei diesem Dokument<br>gestattet sind. Andere Änderungen sind nicht zulässig.   |   |
| Die Identität des Unterzeichners ist unbekannt, weil sie sich nicht in der Liste der<br>vertrauenswürdigen Zertifikate befindet und keines der übergeordneten<br>Zertifikate ein vertrauenswürdiges Zertifikat ist. |   |
| Die Signatur ist mit einem eingebetteten Zeitstempel versehen, dieser konnte<br>jedoch nicht geprüft werden.                                                                                                    |   |
| Die Signaturüberprüfung wurde zum Zeitpunkt der Signaturerstellung<br>durchgeführt:<br>2020/10/29 11:20:59 +01'00'                                                                                                  |   |
| Informationen zum Aussteller                                                                                                    |   |
| Der Pfad vom Zertifikat des Unterzeichners zu einem Zertifikat eines Ausstellers<br>wurde erfolgreich generiert.                                                                                                    |   |
| Es wurden keine Sperrungsüberprüfungen durchgeführt.                                                                                                    |   |
| Zertifikat des Ausstellers anzeigen                                                                                                    |   |
| Erweiterte Eigenschaften Unterschrift prüfen Schließen                                                                                                    |   |

| Untersch                                                                                                    | riftseigenschaften                                                                                                    | × |  |  |  |  |
|----------------------------------------------------------------------------------------------------|----------------------------------------------------------------------------------------------------|---|--|--|--|--|
| e.                                                                                                    | Unterschrift ist GÜLTIG (unterschrieben von ).                                                                                                    |   |  |  |  |  |
| ~                                                                                                    | Signaturzeitpunkt: 2020/10/29 11:20:59 + 01'00'                                                                                                    |   |  |  |  |  |
|                                                                                                    | Vertrauensquelle wurde vom manuell importierter vertrauenswürdiger Identität.                                                                                                    |   |  |  |  |  |
| Gülti                                                                                                    | gkeitszusammenfassung                                                                                                    |   |  |  |  |  |
|                                                                                                    | Das Dokument wurde nach dem Anbringen der Zertifizierung nicht verändert<br>oder beschädigt.                                                                                                    |   |  |  |  |  |
|                                                                                                    | Der Zertifizierer hat festgelegt, dass das Ausfüllen und Unterschreiben von<br>Formularfeldern sowie das Hinzufügen von Kommentaren bei diesem Dokument<br>gestattet sind. Andere Änderungen sind nicht zulässig. |   |  |  |  |  |
|                                                                                                    | Die Identität des Unterzeichners ist gültig.                                                                                                    |   |  |  |  |  |
|                                                                                                    | Die Signatur ist mit einem eingebetteten Zeitstempel versehen, dieser konnte jedoch nicht geprüft werden.                                                                                                    |   |  |  |  |  |
|                                                                                                    | Die Signaturüberprüfung wurde zum Zeitpunkt der Signaturerstellung<br>durchgeführt:<br>2020/10/29 11:20:59 +01'00'                                                                                                |   |  |  |  |  |
|                                                                                                    | • • • • • • • • • • • • • • • • • • •                                                                                                    |   |  |  |  |  |
| Infor                                                                                                    | Informationen zum Aussteller                                                                                                    |   |  |  |  |  |
| Formularfeldern sowie<br>gestattet sind. Andere<br>Die Identität des Unter<br>Die Signatur ist mit ein<br>jedoch nicht geprüft v<br>Die Signaturüberprüfu<br>durchgeführt:<br>2020/10/29 11:20:59 +1<br>Informationen zum Aussteller<br>Der Pfad vom Zertifika<br>wurde erfolgreich gen<br>Das Zertifikat des Unter | Der Pfad vom Zertifikat des Unterzeichners zu einem Zertifikat eines Ausstellers<br>wurde erfolgreich generiert.                                                                                                  |   |  |  |  |  |
|                                                                                                    | Das Zertifikat des Unterzeichners ist gültig und wurde nicht gesperrt.                                                                                                    |   |  |  |  |  |
|                                                                                                    | Zertifikat des Ausstellers anzeigen                                                                                                    |   |  |  |  |  |
| Erw                                                                                                    | eiterte Eigenschaften Unterschrift prüfen Schließen                                                                                                    | ] |  |  |  |  |

### **HAMILTØN**

#### 2.2 PDF-Xchange

Startmenü öffnen und darin «Benutzerzertifikate» suchen:

|                         | Alle Apps Dokumente Web Mehr 🔻                                                                              |   |  |  |  |
|-------------------------|----------------------------------------------------------------------------------------------------|---|--|--|--|
| Höchste Übereinstimmung |                                                                                                    |   |  |  |  |
|                         | Benutzerzertifikate verwalten<br>Systemsteuerung                                                            |   |  |  |  |
|                         | Unternehmen und das Web dur suchen<br>benutzerzerti - Ergebusse aus dem<br>Unternehmen und dur Web anzeigen |   |  |  |  |
| Sei                     | 𝒫 benutzerzerti<br>likate verwalten                                                                         |   |  |  |  |
| 4                       | 부i 🧕 Calendar - tcandrian 💽 🌍 🧆 🖁 🕷                                                                         | 2 |  |  |  |

Im erscheinenden Fenster unter «Vertrauenswürdige Stammzertifizierungsstellen» auf «Zertifikate» rechtsklicken und Alle Aufgaben – importieren wählen:

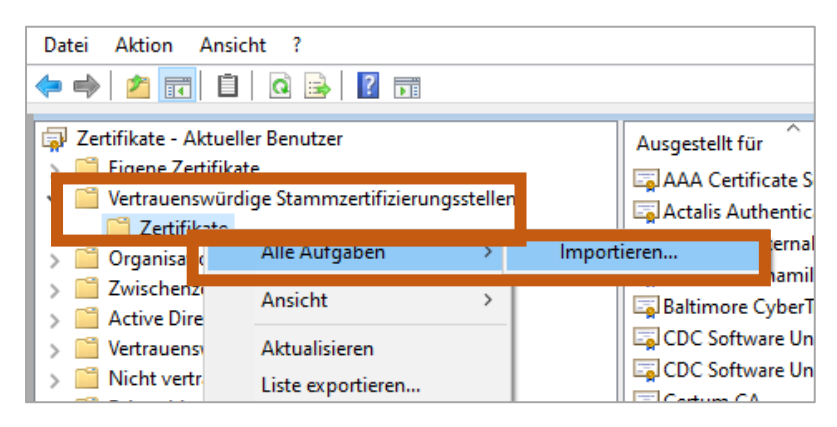

#### Den erscheinenden Assistenten durchgehen: Heruntergeladene Datei wählen 🐓 Zertifikatimport-Assistent ← 🔶 😺 Zertifikatimport-Assistent Zu importierende Datei Willkommen Geben Sie die Datei an, die importiert werden soll. Dieser Assistent hilft Ihnen beim Kopieren von Zertifikaten, Zertifikatvertrauenslisten und Zertifikatssperilisten vom Datenträger in den Zertifikatspeicher. Dateiname: Durchsuchen... Ein von einer Zertifizierungsstelle ausgestelltes Zertifikat dient der Identitätsbestätigung. Es enthält Informationen für den Datenschutz oder für den Aufbau sicherer Netzwerkverbindungen. Ein Zertifikatspeicher ist der Systembereich, in dem Zertifikate gespeichert werden. Hinweis: Mehrere Zertifikate können in einer Datei in folgenden Formaten gespeichert werden: Privater Informationsaustausch - PKCS #12 (.PFX,.P12) Speicherort Aktueller Benutzer Syntaxstandard kryptografischer Meldungen - "PKCS #7"-Zertifikate (.P7B) Microsoft Serieller Zertifikatspeicher (.SST) O Lokaler Computer Klicken Sie auf "Weiter", um den Vorgang fortzusetzen. Weiter Abbrechen Weiter Abbrechen $\rightarrow$

**Installation of Hamilton Root Certificate** 

| ← 😺 Zertifikatimport-Assistent                                                                                                    | ← 😺 Zertifikatimport-Assistent                                                                                                    |
|----------------------------------------------------------------------------------------------------|----------------------------------------------------------------------------------------------------|
| Zertifikatspeicher<br>Zertifikatspeicher sind Systembereiche, in denen Zertifikate gespeichert werden.                                                                                                    | Fertigstellen des Assistenten                                                                                                    |
| Windows kann automatisch einen Zertifikatspeicher auswählen, oder Sie können einen<br>Speicherort für die Zertifikate angeben.<br>O Zertifikatspeicher automatisch auswählen (auf dem Zertifikattyp basierend) | Das Zertifikat wird importiert, nachdem Sie auf "Fertig stellen" geklickt haben.<br>Sie haben folgende Einstellungen ausgewählt:<br>Vom Benutzer gewählter Zertifikatspeicher Vertrauenswürdige Stammzertifizierungsstelli<br>Inhalt Zertifikat<br>Dateiname C: \Users\tcandrian\OneDrive - Hamilton Bon: |
| Weiter Abbrechen                                                                                                    | Fertig stellen Abbrechen                                                                                                    |

Beim nächsten Öffnen der signierten Datei sollte die Signatur nun als gültig erkannt werden:

**HAMILTØN** 

| Signatur: Zusamm               | enfassung                                                                                                    | ×    |
|--------------------------------|----------------------------------------------------------------------------------------------------|------|
| V Signatur i                   | st GÜLTIG. Signiert von                                                                                                    |      |
| nformationen in de             | Signatur                                                                                                    |      |
| Signiert von:                  | Zertifikat ansehen                                                                                                    |      |
| Grund:                         | Nicht verfügbar                                                                                                    |      |
| Ort:                           | Nicht verfügbar                                                                                                    |      |
| Datum:                         | Montag, 31. Mai 2021, 14:17:23 +02'00'                                                                                                    |      |
| Zeitstempel:                   | durch chtsa02.quovadisglobal.com<br>Zertifikat ansehen                                                                                                  |      |
| Kontakt:                       | Nicht verfügbar                                                                                                    |      |
| Erstellt durch:                | Adobe Acrobat Reader DC (32-bit) 2021.001.20155                                                                                                    |      |
| Einschränkungen:               | In diesem Dokument ist nur das Ausfüllen von Formularen,<br>Signieren, Erstellen von Anmerkungen und Hinzufügen<br>eingebetteter Seitenvorlagen erlaubt |      |
| Echtheit: Zusammer             | fassung                                                                                                    |      |
| Vie Version des jedoch nachfol | Dokuments, die signiert wurde, wurde nicht verändert. Es gab<br>gende Änderungen am Dokument.                                                           |      |
| Den in er                      |                                                                                                    | 10/2 |